ENERJİ PİYASALARI İŞLETME ANONİM ŞİRKETİ

# ŞEFFAFLIK PLATFORMU APİ PORTALI

## KULLANICI KILAVUZU

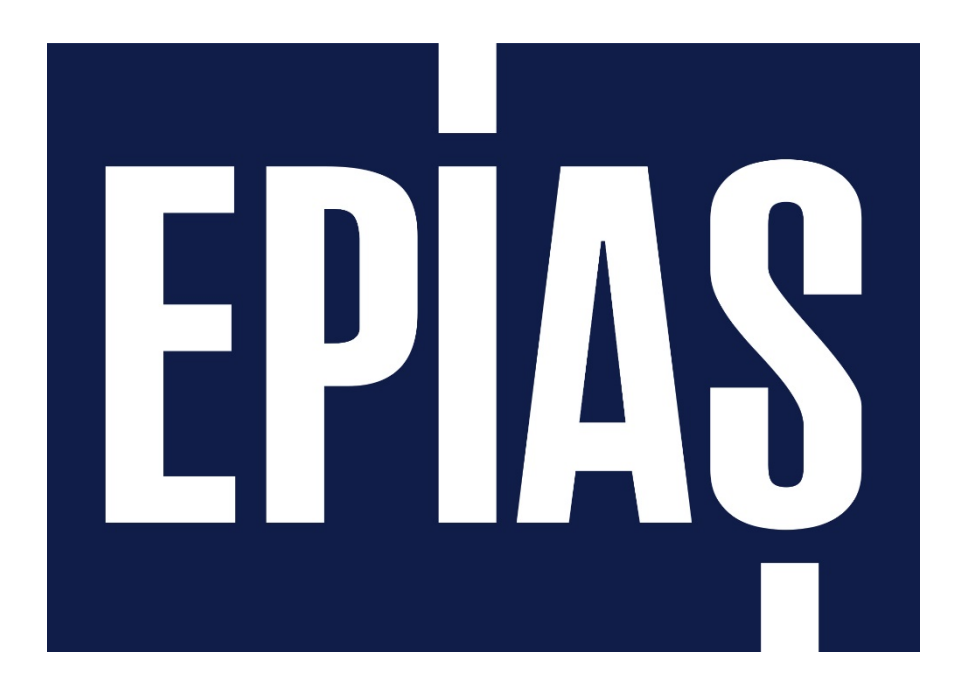

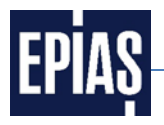

Şeffaflık Platformu Web Servis hizmeti, 20 Mart 2018 tarihinden itibaren sadece EPİAŞ API PORTAL üzerinden verilecektir.

EPİAŞ API PORTAL'a kayıt süreci ve Şeffaflık Platformu Web servis hizmeti; hem mevcut kullanıcılar için hem de yeni kayıt olacak kullanıcılar için anlatılmıştır.

Hâlihazırda web servis hizmetini kullanan kayıtlı kullanıcıların ikinci bölümde açıklanan adımları takip etmeleri yeterli olacaktır. Web servis hizmetine ilk defa kayıt yaptıracak kullanıcıların birinci ve ikinci bölümdeki adımları takip etmeleri gerekmektedir.

#### 1 IP Kayıt Süreci

1.1ŞeffaflıkPlatformuanasayfasındabulunan(https://seffaflik.epias.com.tr/transparency/)"WebServis"menüsünetıklayınız.

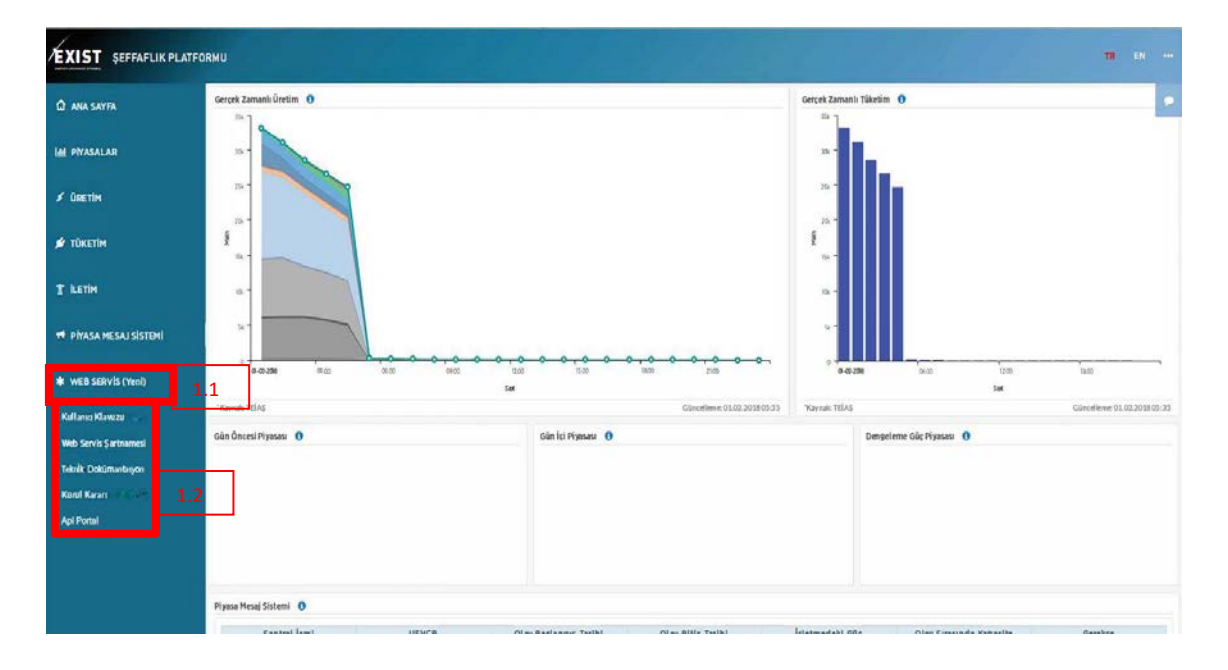

**1.2** "Kullanıcı Kılavuzu", "Web Servis Şartnamesi", "Teknik Dokümantasyon" ve "Kurul Kararı" ve "Api Portal" sekmeleri karşınıza çıkmaktadır.

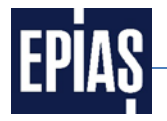

1.3 IP kaydının yapılabilmesi için Web Servis Şartnamesini bilgisayarınıza indiriniz.

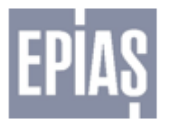

EPİAŞ ŞEFFAFLIK PLATFORMU WEB SERVİSLERİ ŞARTNAMESİ

İşbu Şartname Elektrik Piyasası İşletmecisi Enerji Piyasaları İşletme A.Ş. (EPİAŞ olarak anılacaktır.) tarafından işletilen merkezi veri ve analiz platformundan (Şeffaflık Platformu olarak anılacaktır.) gerçek ve tüzel kişilere (KİŞİ olarak anılacaktır.) verilen web servisi hizmetinin usul ve esaslarını belirlemektedir.

1. Şeffaflık platformu'nda yayımlanan her türlü veriden web servisi yoluyla yararlanabilmek, işbu Şartnamenin KİŞİ tarafından imzalanması ve EPİAŞ'a ulaştırılmasıyla mümkündür.

 KİŞİ, Şeffaflık Platformu web servislerine .....numaralı "IP" üzerinden bağlanacağını, belirtilenden başka bir "IP" den bağlanmak istemesi halinde bunu yazılı olarak EPİAŞ' a bildireceğini kabul ve taahhüt eder.

3. EPİAŞ sebebi her ne olursa olsun veri dağıtım hizmetinde oluşabilecek hatalardan, gecikmelerden ya da kesintilerden; ayrıca verilerin süreklilik arz etmemesinden, bütünlüğünden, doğru olmamasından ve diğer oluşması muhtemel hatalardan dolayı ortaya çıkan hiçbir zarar ve kayıptan sorumlu tutulamaz.

4. İşbu Şartname EPİAŞ'ın mülkiyetinde bulunan veri ve analizlerin fikri mülkiyet haklarının KİŞİ'ye devri anlamına gelmez.

5. İşbu Şartnameye konu hizmet ücretsizdir. EPİAŞ'ın ileriye dönük ütret talep hakları saklı olup, EPİAŞ'ın bu hizmeti ücret karşılığında vermek istemesi halinde, bu husus önceden www.epias.com.tr adresinde duyurulur. KİŞİ duyuru tarihinden itibaren 5 iş günü içerisinde ücretlendirmeyi kabul edip, yeni Şartnameyi imzalayıp göndermediği takdirde; EPİAŞ, KİŞİ'nin veriye erişimini herhangi ihbara ve ihtara gerek olmaksızın sonlandırır.

 KİŞİ elde ettiği verileri yasa dışı amaçla kullanamaz, kullandıramaz, verileri değiştiremez ve manipüle edemez. KİŞİ, verileri ancak EPİAŞ'ı kaynak göstermek suretiyle 3. kişilerle paylaşabilir.

7. KİŞİ, EPİAŞ'ın gerekli gördüğü takdirde sağladığı web servis hizmetinin kapsamını ve diğer hususları değiştirebileceğini, herhangi bir zamanda sebep göstermeksizin ve bildirim yapmaksızın Şeffaflık Platformu'na web servisi yoluyla KİŞİ'nin erişimini kesebileceğini ve web servis hizmetini durdurabileceğini kabul eder.

FİRMA/KİŞİ ADI: KAŞE: İMZA: TARİH: <u>Web Servis Hizmeti İletişime Geçilecek Firma Personel</u> ADI- SOYADI: TELEFON: E-POSTA:

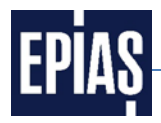

# 1.4 Şartnamede yer alan ilgili kısımları doldurulup ıslak imza ve (varsa) şirket kaşesi ile

#### Enerji Piyasaları İşletme A.Ş

Maslak Mahallesi Taşyoncası Sokak No:1/F F2 Blok 34485 Sarıyer/İstanbul/Türkiye

#### adresine posta ile gönderiniz.

Postanın ulaşmasını takip eden iki iş günü içerisinde IP'niz EPİAŞ White List'e tanımlanır. IP'nizin tanımlanmasının ardından EPİAŞ APİ Portalı üzerinden Web servisleri kullanabilirsiniz.

IP'niz White List'e tanımlandıktan sonra EPİAŞ API PORTAL'a giriş yaparak web servis kayıt işlemlerinize devam edebilirsiniz. API PORTAL'a kayıt olma süreci ikinci Bölüm'de ayrıntılı olarak anlatılmıştır.

Birinci bölüm ile ilgili soru, görüş ve önerilerinizi <u>seffaflik@epias.com.tr</u> adresine göndererek destek alabilirsiniz.

EPİAŞ Geliştirici Portalı'nda karşılacabileceğiniz teknik konularda apideveloperportal@epias.com.tr adresimizi kullanarak destek alabilirsiniz.

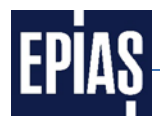

#### 2 API Portal Kayıt Süreci

Web servis şartnamesini doldurmuş ve IP'sini kaydettirmiş olan kullanıcıların (mevcut durumda kullanmaya devam edeler de dâhil olmak üzere) API PORTAL'ına geçiş süreci ve adımları aşağıda açıklanmıştır.

#### 2.1 Aşağıda linki verilen EPİAŞ API PORTAL sayfasına giriş yaparak sağ üst köşede yer alan "Hesap Oluştur" linkine tıklayınız. (https://apiportal.epias.com.tr/exchange/)

| EPIAS API PORTAL                                                                                                    | Hesip Oluştur   | Giriş |
|----------------------------------------------------------------------------------------------------|-----------------|-------|
| Anasayta API Uninteri Doktimantanyon Blog Salça Sonulan Sonular                                                                                                    |                 | 3     |
|                                                                                                    |                 | I F   |
|                                                                                                    |                 |       |
|                                                                                                    |                 |       |
|                                                                                                    |                 |       |
| EPIAŞ API,<br>YAZILIMCILARIN BULUSMA NOKTASINA HOSGELDINİZ                                                                                                    |                 |       |
| TO AND RANK AND RANK |                 |       |
|                                                                                                    | tering property |       |
|                                                                                                    |                 |       |
| the second second second second second second second second second second second second second second second se                                                                                                    |                 |       |
|                                                                                                    | All sea         | -     |
|                                                                                                    |                 |       |
|                                                                                                    |                 |       |
| AFF FILL LE FUQIN                                                                                                    |                 |       |
|                                                                                                    |                 |       |
|                                                                                                    |                 |       |
|                                                                                                    |                 | 1     |

2.2 Açılan sayfadaki online form doldurularak hesap oluşturma işlemi tamamlanır.

| EPIAS API PORTAL                              |                                                                                                    | Hesap Okytur Girig |
|-----------------------------------------------|----------------------------------------------------------------------------------------------------|--------------------|
| Anasayla API Ürünleri Dokümantasyon Blog Sıkı | ça Sonular                                                                                                    | 9                  |
|                                               | Hespap Oluştur     Neri Nez adaştır     Adıran 4a*        Aranı 4ara 1ai     Martin Bartin Barti |                    |

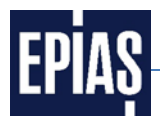

2.3 Oluşturulan hesap bilgileri ile API PORTAL'a giriş yapılır.

| EPIAS API PORTAL                         |                                                                                                    |                  | Hesap Okiştur Giriş |
|------------------------------------------|----------------------------------------------------------------------------------------------------|------------------|---------------------|
| Anasayfa API Urünleri Dokümantasyon Blog | Sikça Sondan Sondar                                                                                                    |                  |                     |
|                                          | Oturum aç<br>Yen hesap oluştar Otaram aç Yeni şifire kez<br>apiportal-soc.m.tr/exchange hesabinizi kullanın<br>Kultano Ad.*<br>teren kende seşen birebinde şire.<br>Şifire *<br>Crane kende seşen persene şire. |                  |                     |
|                                          | LPRAS 2017 Turn Haston Salida.                                                                                                    | www.epiac.com/fr |                     |

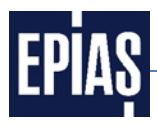

2.4 API PORTAL'ın açılan Ana sayfasında "API Ürünleri" linkine tıklanır.

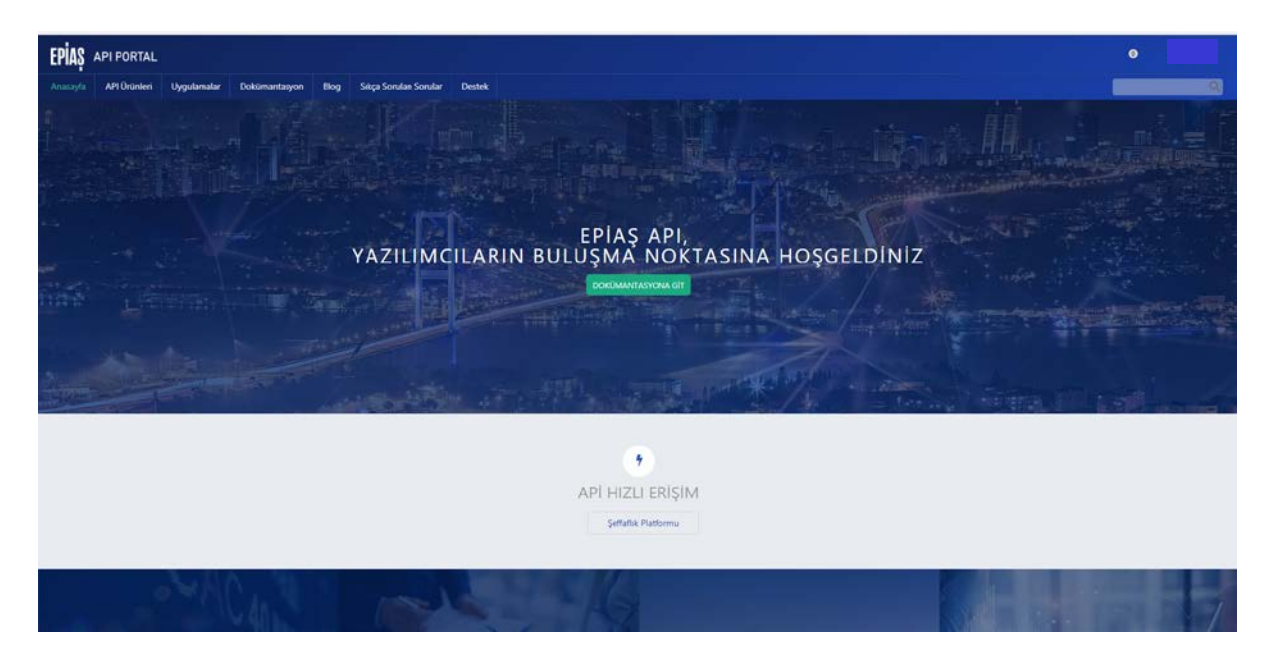

2.5 Açılan sayfada "Şeffaflık Platformu (1.0.0)" linkine tıklanır.

| EPIAS API PORT        | AL             |               |                          |                     |  |  |                              | 0                |
|-----------------------|----------------|---------------|--------------------------|---------------------|--|--|------------------------------|------------------|
| Anasayla API Unini    | ri Uygulamalar | Dokümantasyon | Blog Sikça Sorulan Sorul | ar Destek           |  |  |                              | <br>9            |
|                       |                | Seffa         | aflık Platformu (1.0.0   | 1 API dahil edildi) |  |  | 立立立立立<br>Hetiz oy kulan Hadi |                  |
| EPIAŞ 2017 Tum Haklar | Saklide.       |               |                          |                     |  |  |                              | www.epias.com.tr |
|                       |                |               |                          |                     |  |  |                              |                  |
|                       |                |               |                          |                     |  |  |                              |                  |
|                       |                |               |                          |                     |  |  |                              |                  |
|                       |                |               |                          |                     |  |  |                              |                  |
|                       |                |               |                          |                     |  |  |                              |                  |
|                       |                |               |                          |                     |  |  |                              |                  |
|                       |                |               |                          |                     |  |  |                              |                  |
|                       |                |               |                          |                     |  |  |                              |                  |
|                       |                |               |                          |                     |  |  |                              |                  |

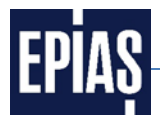

2.6 Açılan sayfada "Abone ol" linkine tıklanır.

| EPIAS API PORTA                     |                                 |               |                      |              |
|-------------------------------------|---------------------------------|---------------|----------------------|--------------|
| Anasayla API Ürünleri               | Uygulamalar Dol                 | kūmantasyon   | Blog Sikça Sorulan S | rular Destek |
| Seffatik Platformu 1.0.0<br>APriler | 💿 Şeffafl                       | ık Platfo     | rmu 1.0.0            |              |
| Şeffaflik Platformu                 | 요 쇼 쇼 쇼 쇼<br>Henúz oj sulanimad |               |                      |              |
|                                     | Planlar                         |               | Basic Us             | ge Plan 🙆    |
|                                     | Şeffafik Platformu 1.0.0        | ~             | 100<br>I<br>Ab       | / Saat       |
|                                     | Share / Save                    | <b>D y</b> et | Enoimails the        |              |
|                                     | EPIAŞ 2017 Tüm Hakları Sı       | aktictir,     |                      |              |
|                                     |                                 |               |                      |              |

2.7 Kullanıcı API PORTAL'da önceden uygulama oluşturmadığı için aşağıdaki pop-up ekranı görünür. "Yeni bir uygulama kaydedin" linkine tıklanır.

| EPIAS API PORTAL                                         |                                 |         |                                                        |                                                         |  |  |                  |
|----------------------------------------------------------|---------------------------------|---------|--------------------------------------------------------|---------------------------------------------------------|--|--|------------------|
| Anasayfa APi Urünleri                                    | Uygulamalar Dokümantasyor       | Biog    | Sıkça Sorulan Sorular                                  | Destek                                                  |  |  |                  |
| Şeffafik Platformu 10.0<br>AFI'ler<br>Şeffafik Platformu | Seffaflik Plat                  | formu   | 1.0.0                                                  |                                                         |  |  |                  |
|                                                          | Planlar                         |         | Basic Usage Plan                                       | â                                                       |  |  |                  |
|                                                          | Şeffaflik Platformu 1.0.0       | ¥.      | 1000 / saat                                            | Abone ol                                                |  |  |                  |
|                                                          |                                 | 1 e Det | Free<br>Abano el<br>suca ango por mino ucarine petrere | Hickir uygularna bulunmad<br>Yehi bir uygularna kaydedi |  |  |                  |
|                                                          | 🛛 Share / Save 🖪 💙 🛤            | -       | Smark the                                              |                                                         |  |  |                  |
|                                                          | EPIAS 2017 Tum Haklari Saklide. |         |                                                        |                                                         |  |  | www.epias.com.tr |
|                                                          |                                 |         |                                                        |                                                         |  |  |                  |

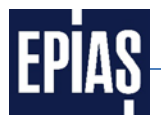

2.8 Oluşturulmak istenen uygulamanın ismi "Title" kısmına girilir ve aşağıda yer alan "Gönder" linkine tıklanarak kaydedilir.

| EPIAŞ API PORTAL                                                                                                    |                  |
|----------------------------------------------------------------------------------------------------|------------------|
| Anasayla API Drünleri Uygulamalar Dokümantasyon Blog Sikça Sonulan Sonular Destek                                                                               |                  |
| Uygulamayı kaydet Tite * Yinci Uygulama Description Ohuth Redirect URI Tite UK: Suremonized Cuklin Novis for the application (IRSURE BE Healersteet Es. Colorde |                  |
| EPRy 2017 Ten-Halter Salide                                                                                                    | www.episs.com.tr |
|                                                                                                    |                  |

2.9 Oluşturulan uygulamanın ayrıntıları görüntülenir. Abonelikler başlığı altındaki "Kullanılabilir API'lere" linkine tıklanır.

| EPIAS API PORTAL                   |                                                                                                    |                                          |
|------------------------------------|----------------------------------------------------------------------------------------------------|------------------------------------------|
| Anasayfa API Ürünleri              | Uygulanalar Dokimantasjon Blog Sieja Sondar Sondar Destek                                                                                                    | Q.                                       |
| ← Tüm Uygulamalar<br>Yeni Uygulama | Upgulama başarıyla yaratıldı. Istemcinizer gövenlik organi     Givenlik Dicyalini Göter                                                                                                    |                                          |
|                                    | Now that you're registered your ago, you can browse the <b>an international of</b> and subscribe.<br>Make a note of your client CD and client securit. Those may be reseded for your application to access the JANL<br>Your client securit will only be objected room. If you forget rook and, you can replication the access the I access the JANL |                                          |
|                                    | Yeni Uygulama                                                                                                    | di Analitik 🔰 🌲 tiliSinin ayartan 📗 🖀 SA |
|                                    | Ayınıtdar                                                                                                    | / Dimete                                 |
|                                    | Surveile 1<br>Kimilik Bilgilleri 🖉 Greitk bilgiler ette                                                                                                    |                                          |
|                                    | Default                                                                                                    | / Daterie                                |
|                                    | Istemo Tanticis Sitela<br>Istemo Guerrik Diopi<br>Doginals Statia                                                                                                    |                                          |
|                                    | Abbanelikler<br>Birabanelik bulunam <mark>kulukunutku Almusa</mark> e atmaya ne desinit?                                                                                                    |                                          |
|                                    |                                                                                                    |                                          |

### 2.10 API Ürünleri sayfası açılır ve "Şeffaflık Platformu (1.0.0)" linkine tıklanır.

| EPIAS API PORTAL                 |                           |                       |  |                                    | •                |
|----------------------------------|---------------------------|-----------------------|--|------------------------------------|------------------|
| Analayta An Unuteen Uyguanalar   | Seffaflik Platformu (1.0. | ) 1 API dahil edildi) |  | 습·습·습·습·습·습<br>Heni2 vy kulanimati |                  |
| EPIAŞ 2017 Tüm Hakları Sakirder. |                           |                       |  |                                    | www.epias.com.tr |
|                                  |                           |                       |  |                                    |                  |
|                                  |                           |                       |  |                                    |                  |
|                                  |                           |                       |  |                                    |                  |
|                                  |                           |                       |  |                                    |                  |
|                                  |                           |                       |  |                                    |                  |
|                                  |                           |                       |  |                                    |                  |
|                                  |                           |                       |  |                                    |                  |
|                                  |                           |                       |  |                                    |                  |

#### 2.11 "Abone ol" linkine tıklanır.

| EPIAS API PORTAL                                         |                                |                                                            | 0                |
|----------------------------------------------------------|--------------------------------|------------------------------------------------------------|------------------|
| Anasayfa API Ürünleri                                    | Uygulamalar Dokümantasyon      | Bog Sitys Sondar Sondar Destek                             | ()               |
| şeftafık Flatformu L.0.0<br>Ağıler<br>Şeftafık Flatformu | Seffaflik Platfor              | rmu 1.0.0                                                  |                  |
|                                                          | Planlar                        | Basic Luage Plan @                                         |                  |
|                                                          | Şeflafik Patformu 1.0.0 🛛 ~    | 1000 / saat<br>Free<br>*- Data fasi lagi ya masa sama gara |                  |
|                                                          | O Share / Save 🚺 🎔 🗺           | Bookmak this                                               |                  |
|                                                          | EPIAS 2017 Tum Hastan Sakilde. |                                                            | www.epiar.com.tr |
|                                                          |                                |                                                            |                  |

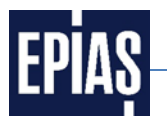

2.12 Açılan pop-up penceresine kullanıcı tarafından oluşturulan ilgili uygulamanın ismi seçilir ve "Abone ol" linkine tıklanır.

| EPIAS API PORTAL                                         | á a star a star a star a star a star a star a star a star a star a star a star a star a star a star a star a s |                                                                           |                                                                                                    |  | 0 |
|----------------------------------------------------------|----------------------------------------------------------------------------------------------------|---------------------------------------------------------------------------|----------------------------------------------------------------------------------------------------|--|---|
| Anasayla API Ürünleri                                    | Uygulamalar Dokiimantasyon                                                                                     | Blog Sikça Sorulan Sorular Dest                                           | tek                                                                                                |  |   |
| Şeffafik Platformu 1.00<br>API'ler<br>Şeffafik Platformu | Seffaflik Platfo                                                                                               | rmu 1.0.0                                                                 |                                                                                                    |  |   |
|                                                          | Planlar                                                                                                    | Basic Usage Plan (1)                                                      |                                                                                                    |  |   |
|                                                          | Şeflefik Patiomu L∆O →                                                                                         | 100 / sait<br>Free<br>• Done of<br>• Loose take by type meet larger gener | Abone ol<br>Uygulama<br>Bu plana kaydolmak için bir uygulama seçin.<br>© Yeni Uygulama<br>Abone ol |  |   |
|                                                          | EPIAS 2017 Tom Halter Salider.                                                                                 | www.epist.com.br                                                          |                                                                                                    |  |   |
|                                                          |                                                                                                    |                                                                           |                                                                                                    |  |   |

2.13 Bu işlem tamamlandığında ekranın üst kısmında "Bu plana başarıyla abone olundu" mesajı görünür. Bu sayfada solda görünen linklerden "Şeffaflık Platformu" linkine tıklanır. ("Şeffaflık Platformu 1.0.0" değil)

| EPIAS API PORTAL             |                                                     |                                   |  | •                |
|------------------------------|-----------------------------------------------------|-----------------------------------|--|------------------|
| Anasayfa API Ürünleri        | Uygulamatar Dokumantasyon I                         | Biog Sikça Sonulan Sonular Destek |  | -                |
| Seffafik Platformu 1.0.0     | <ul> <li>Bu plana başanyla abone olundu.</li> </ul> |                                   |  |                  |
| API1er<br>Seffafik Platformu | Seffaflık Platfori                                  | mu 1.0.0                          |  |                  |
|                              | ch ch ch ch ch<br>Heniz oy kulan madi               |                                   |  |                  |
|                              | Planlar                                             | Basic Usage Plan 🙆                |  |                  |
|                              | Şeffafik Platformu 1.0.0 🗸 🗸 🗸                      | 1000 / sait                       |  |                  |
|                              |                                                     | free                              |  |                  |
|                              |                                                     | Abone of                          |  |                  |
|                              | 🖸 Share / Save. 🕄 🛩 🛤                               | Bookmark this                     |  |                  |
|                              | EPIA\$ 2017 Tum Halden Salddir.                     |                                   |  | www.epias.com.tr |
|                              |                                                     |                                   |  |                  |
|                              |                                                     |                                   |  |                  |
|                              |                                                     |                                   |  |                  |

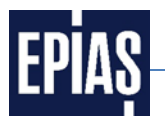

2.14 "Şeffaflık Platformu" linkine tıklandığında aşağıdaki sayfa açılır. Açılan sayfa aşağıya kaydırılır.

| EPIAS API PORTAL          |                                                                       |                        |                                                                                                | •        |
|---------------------------|-----------------------------------------------------------------------|------------------------|------------------------------------------------------------------------------------------------|----------|
| Anasayfa API Ürünleri     | Uygulamalar Dokümantasyon Blog Sikça Sorulan Sorular Destek           |                        |                                                                                                |          |
| Şeffatlık Platformu 1.0.0 |                                                                       |                        | cURL Ruby Python PHP Java Node Go Swift                                                        | Abone of |
| APriler                   | Seffaflik Platformu 1.0.0                                             | 👱 Açık API             | Dentek                                                                                         |          |
| Şeffaflik Platformu 1.0.0 | ****                                                                  |                        | and on one is retrained on the                                                                 |          |
| işlemler                  | consumption market production transmission                            |                        |                                                                                                |          |
| /consumption/dk           | Belgeler                                                              |                        |                                                                                                |          |
| Censumption/di_           |                                                                       |                        |                                                                                                |          |
| CT /consumption/eli       | Endpoints                                                             |                        |                                                                                                |          |
| att /consumption/fo       | https://api.epies.com.tr/epies/exchange                               | PRODUCTION DEVELOPMENT | https://api.epias.com.tr/epias/exchange *                                                      |          |
| cat /consumption/m_       | Bate ontenny was confident.                                           |                        |                                                                                                |          |
| cet /consumption/m        | Tottar                                                                |                        |                                                                                                |          |
| Cet /consumption/st       | /consumption/city                                                     |                        |                                                                                                |          |
| /consumption/su           | GET /consumption/city                                                 |                        | Örnek İstek                                                                                    |          |
| /consumption/swy          | consumption                                                           |                        | curlrequest GET \                                                                              |          |
| /consumption/s            | Opet                                                                  |                        | -un mpc/apiascom.t/apiac/ashanga/transparancy/consumption/on/ \header accept application/son \ |          |
| Gat /market/amount        | Şehir Rest Servisi                                                    |                        | header within client size REPLACE_THIS_KEY                                                     |          |
| GEE /market/bilateral     | Açıklama                                                              |                        |                                                                                                |          |
| /market/bilateral         | gemi ve gennere an ageenin biguerin bunen rest servicion.<br>Göverlik |                        | Örnek Yanıt                                                                                    |          |
| /market/bilateral         | X-IBM-Client-Id (header içinde buluran apiKey)                        | api-key-1              | Tann<br>GFT https://api.epias.com.tr/epias/exchange/transparency/consumption/city              |          |
| /market/bpm-or            |                                                                       |                        | Yant                                                                                           |          |
| -                         | Parametreler                                                          |                        |                                                                                                |          |

2.15 Sağ tarafta görünen "Çağrı işlemi" linkine tıklanır.

| EPIAS API PORTAL                      |                                                                 |                                                                                                    | 0         |
|---------------------------------------|-----------------------------------------------------------------|----------------------------------------------------------------------------------------------------|-----------|
| Anasayfa API Ürünleri                 | Uygulamalar Dokümantasyon Blog Sicça Sonular Sonular Destek     |                                                                                                    |           |
| Şeffafik Flatformu 1.0.0              | gen er pennere an igenen augenn ochen rev se visur.<br>Görenlik | cLIRL Ruby Python PHP Java Node Go Swift                                                                                                    | Abone ol  |
| APrier                                | X-IBM-Client-Id (header içirde bulunan apiXey)                  | apikgy1 GET https://api.epias.com.tr/epias/exchange/transparency/consumption/city                                                            |           |
| Şeffatlik Flatformu 1.0.0<br>İşlemler | Parametreler<br>Accent antication/sce                           | Veet<br>C<br>Yes/Codt: "junior",<br>*automatications: the solution relation relation relation resources out support out with the services of |           |
| Consumption/di                        | header (onde littege flag): application/xml                     | tooy*:(<br>tokyat:)<br>t<br>typeT:rotatio                                                                                                    |           |
| Consumption/di                        | Venter 200 successful operation Chyllepointe                    | "Nakarda" 1997-1998,<br>"Copysanet" strandardi,<br>"Nakardanat", "Ina Hernandar"<br> }<br>                                                   |           |
| C: /consumption/m                     |                                                                 | )<br>Bu işlemi deneyin<br>Məşzi/Jai-çais: con trinçia, indunge transparency/consumption/city                                                 |           |
| /consumption/su_                      |                                                                 | Tanto                                                                                                    |           |
| Consumption/swv                       |                                                                 | latemu Taohoa Yenit uygulaasi + GeYault                                                                                                    |           |
| /consumption/1                        |                                                                 | Outnigher                                                                                                    |           |
| market/amount                         |                                                                 | scopt                                                                                                    |           |
| /market/bilateral                     |                                                                 |                                                                                                    |           |
| /market/bilateral                     |                                                                 |                                                                                                    | CADITORIA |
| /market/bilateral                     | /consumption/distribution                                       |                                                                                                    |           |
| /market/bpm-ce                        | GET /consumption/distribution                                   | Ornek leht                                                                                                    |           |

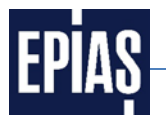

2.16 Aynı sayfa aşağıya kaydırılarak "Yanıt" kısmında çağrılan verilerin geldiği görülür.

| EPIAŞ API PORTAL                                                                                                    |                                                                                                    |
|----------------------------------------------------------------------------------------------------|----------------------------------------------------------------------------------------------------|
| Anasayla API Ürünleri Uygulamalar Dokümantasyon Blog Sıkça Sonular Sonular Destek                                                                                                    |                                                                                                    |
| Şeflafik Flatformu 1.0.0                                                                                                    | cLIRL Ruby Python PHP Java Node Go Swift Abone of                                                                                                    |
| Altier                                                                                                    | scorpt application/son                                                                                                    |
| Şettatlık Platformu 1.0.0                                                                                                    |                                                                                                    |
| işlemler                                                                                                    | Yant                                                                                                    |
| Cast / recinsumption/city                                                                                                    | 200 Dic<br>e-catelinit: remaining name vrate-limit 1,999;                                                                                                    |
| Cat //censumption/di                                                                                                    | anglebal transaction vic 6066/209<br>control time: and control from                                                                                                    |
| GTT /consumption/di                                                                                                    | cache-control: no-cache, no-store, must revalidate                                                                                                    |
| Zet /consumption/el                                                                                                    |                                                                                                    |
| Zer /consumption/lo                                                                                                    | "realDecaptor", "acces",                                                                                                    |
| Contumption III                                                                                                    | "body": {<br>"othyList": {                                                                                                    |
|                                                                                                    | t rolyst: 10,                                                                                                    |
|                                                                                                    | Totalicid": 1926,<br>Totalane", Madula                                                                                                    |
| Vensumption/st                                                                                                    | "districtName": "Telle"                                                                                                    |
| Cett /consumption/su                                                                                                    | t.                                                                                                    |
| consumption/swv                                                                                                    | tatyleti 10,<br>rdistrictidti 1021,                                                                                                    |
| Zett /consumption/s                                                                                                    | "otyName": "ADMANA",<br>"districtName": "Fels"                                                                                                    |
| inarket/amount                                                                                                    |                                                                                                    |
| Cell /market/bilateral                                                                                                    | ratyler: iii,                                                                                                    |
| Comparison of the second second secon | "diylame": "ACMAN",                                                                                                    |
|                                                                                                    | "districtName": "1680"<br>1                                                                                                    |
| Carl market/blateral.                                                                                                    | f rahyar: 10,                                                                                                    |
| Est /marbet/topm-ce_                                                                                                    | Telesticality (1820),<br>Childramath (1930),                                                                                                    |
|                                                                                                    | Contraction of the second second |